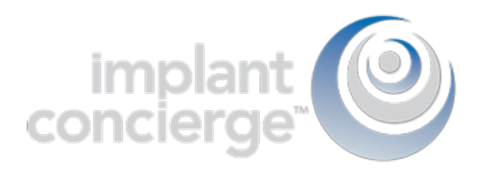

## Export Invivo/Anatomage Treatment Plan

In addition to the Invivo/Anatomage Treatment plan, Implant Concierge also requires the raw DICOM files, as well as a diagnostic cast (a digital impression or a stone model). More information can be found at the bottom of the page.

1. On your desktop, right click on an empty space. Go to "New" and click "Folder". A folder will appear with highlighted blue text. Type in the patient name and push "Enter" on your keyboard.

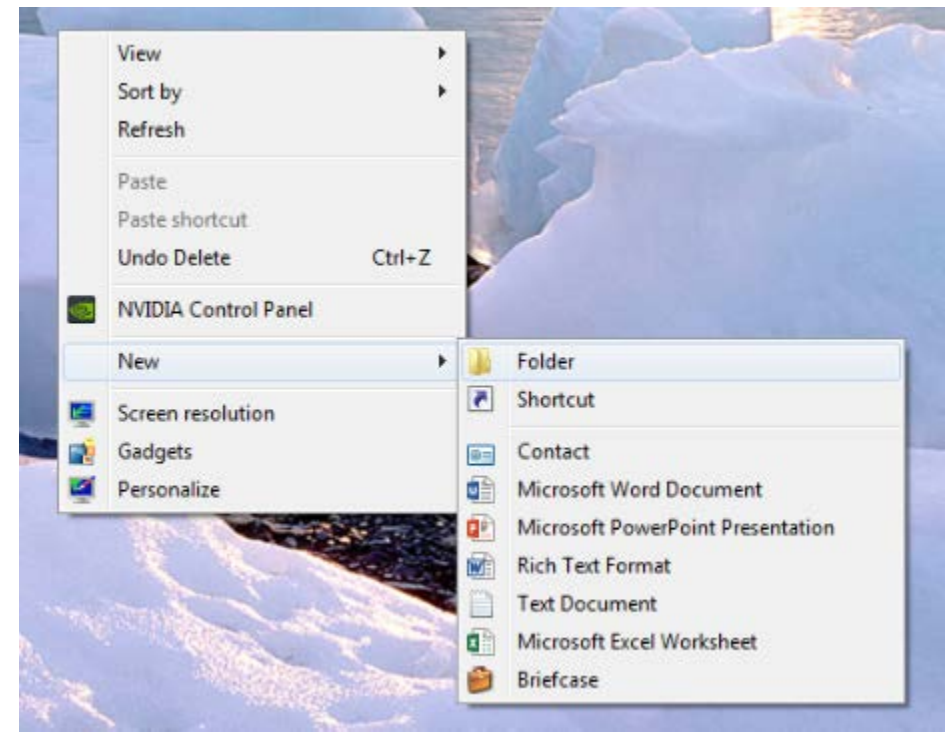

2. Once you have completed your treatment plan, go to "File", and click "Save As".

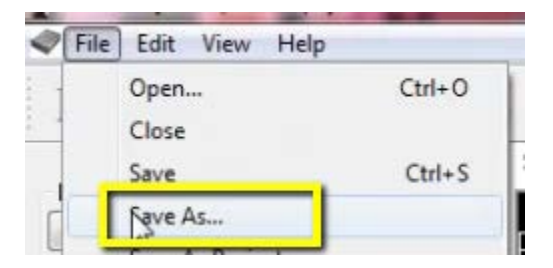

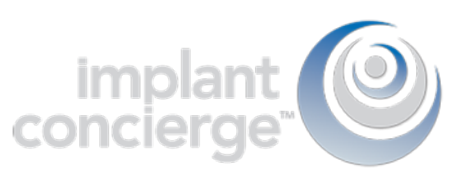

3. Select the option "Invivo" and click "OK".

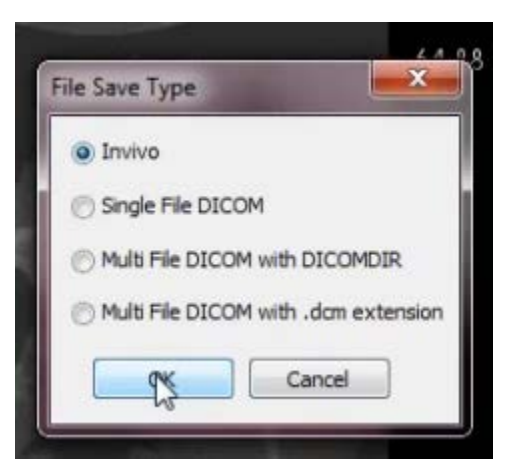

4. Select the folder you just created on the desktop and click "OK".

| Please select an export directory.                 |   |
|----------------------------------------------------|---|
| 💈 Recycle Bin                                      | * |
| > 🛠 CT Training                                    |   |
| EagleSoft.exe_Url_kdnegs3ibcnt1yir15hs3x52tepgtj5m |   |
| 🖻 📙 ebay                                           | _ |
| Frank Mazzola                                      |   |
| Juide dicoms                                       |   |
| Logs                                               | 1 |
| D L MISC                                           |   |
| L New folder                                       | _ |
| 📗 Patient Name                                     |   |
| Phones 2                                           | - |

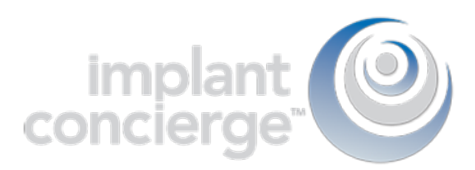

5. A final pop-up will appear. Select "Full" and click "Save".

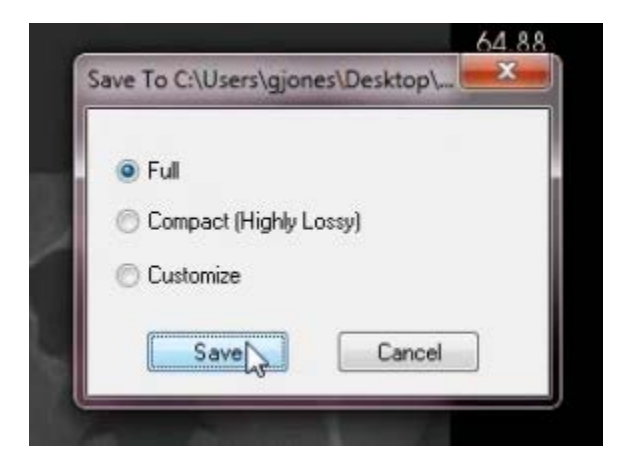

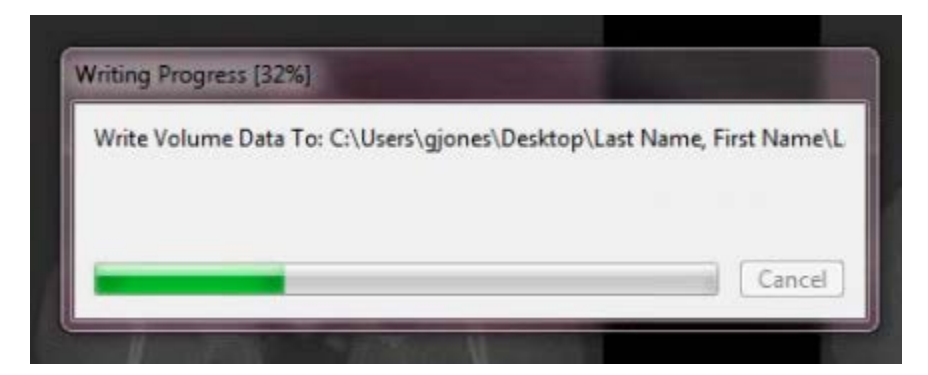

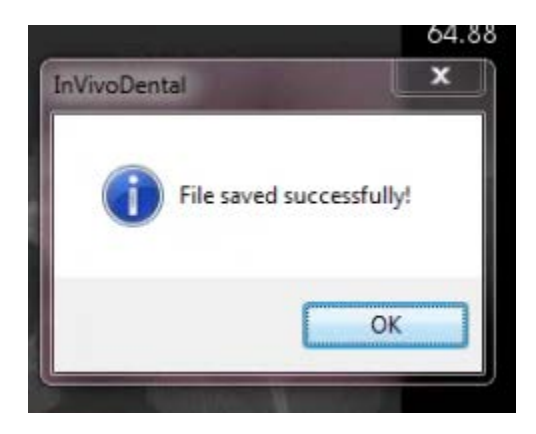

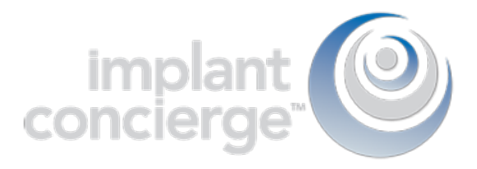

6. Go back to the desktop, right click on the patients folder, go to "Send to", and select "Compressed (zipped) folder". A duplicate folder will be made with either a zipper on it, or a blue "Z".

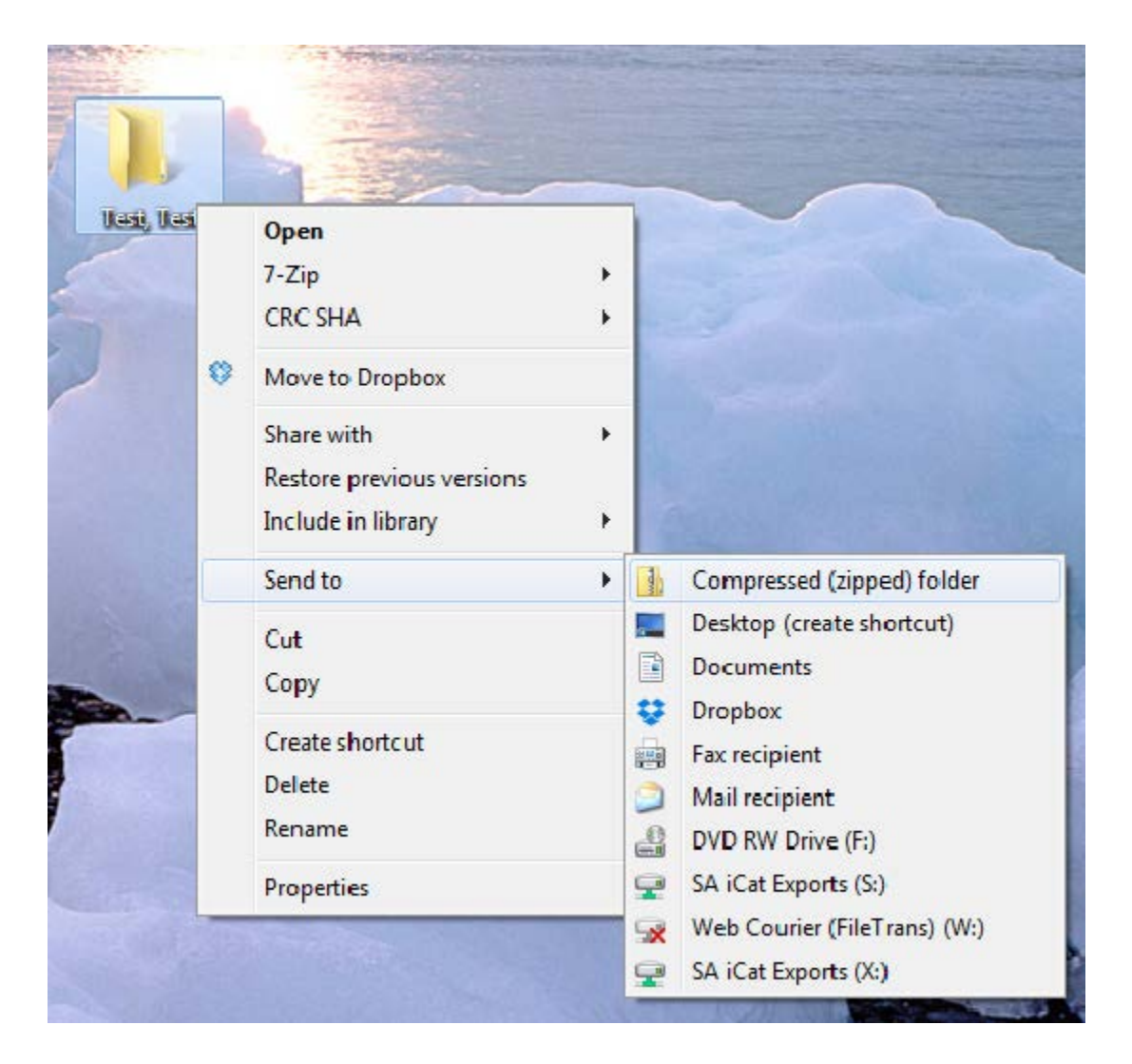

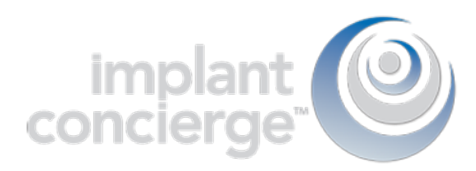

7. To upload the compressed folder, login to Implant Concierge. Click on the patient's name to open the case. Click on the red "Upload DICOM" button.

|                                                                                                    | Search for Patient                                  |                        | Need Help? <del>~</del> | Settings    | C+Logout  |  |  |
|----------------------------------------------------------------------------------------------------|-----------------------------------------------------|------------------------|-------------------------|-------------|-----------|--|--|
| View Current Cases                                                                                                    | ➡ Create Implant Concierge Case                     | Torder Individual Serv | vices                   |             |           |  |  |
| Current Case                                                                                                    | S                                                   |                        |                         |             |           |  |  |
| In Progress Pendin                                                                                                    | g Partner Completed All Ca                          | ases                   |                         |             | hvoice(s) |  |  |
| <ul> <li>Indicates an action that has been delayed.</li> <li>Test, Test</li> <li>Dr. Demo</li> <li>Status: New Case</li> <li>Created: Jun 28, 2017</li> <li>Status: New Case</li> </ul> |                                                     |                        |                         |             |           |  |  |
| implant<br>concierge                                                                                                    | Search for Patient                                  |                        | Need Help? <del>-</del> | 🌣 Settings  | C+ Logout |  |  |
| I View Current Cases                                                                                                    | + Create Implant Concierge Case                     | Individual Service     | es                      |             |           |  |  |
| Case #1380740920 has been created and is waiting for its first action to be completed.<br>Need help getting started? Call Customer Support: 866-977-2228                                |                                                     |                        |                         |             |           |  |  |
| Dr. Test Demo                                                                                                    | Test Test                                           | Test Test              |                         | Options -   |           |  |  |
| Case Files                                                                                                    | Gender: Male I Do<br>Next Step<br>Dr. Demo to uploa | OB: 0000               |                         | Case ID: 10 | 380740920 |  |  |
|                                                                                                    |                                                     | OM Files               |                         |             |           |  |  |

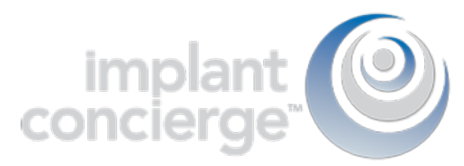

## 8. Drag and drop the folder from the desktop to Implant Concierge. The file will automatically begin uploading.

|                                                                                                    | Upload DICOM Files<br>Patient: Test Test<br>Case Number: 1380740920                                                                                                    |          |            |
|----------------------------------------------------------------------------------------------------|----------------------------------------------------------------------------------------------------|----------|------------|
| 2<br>1653<br>1653                                                                                                  | <ul> <li>Please follow the proper Scan Protocol when scanning the patient.</li> <li>To ensure a successful upload please ZIP your DICOM folder containing only the .DCM Files.</li> <li>If you need help uploading or zipping a file for upload please call Customer Support: 866-977-2228</li> </ul> |          |            |
| Left click to select the cor<br>folder and hold to drag it<br>the dotted "Drag & Drop<br>section in Implant Concie | rrect<br>t into<br>rrge<br>Brge<br>Copy<br>Tax, Tax<br>Drag & Drop Files<br>or use the Add DICOM File button below<br>Once all files have been uploaded click Complete                                                                                                    |          |            |
| 14                                                                                                    | + Add DICOM File                                                                                                    | X Cancel | ✔ Complete |
| Upload DICC<br>Patient: Test Test<br>Case Number: 138074                                                           | DM Files<br>10920                                                                                                    |          |            |
| <ul> <li>Please follow the prop</li> <li>To ensure a successfi</li> <li>If you need help uploated</li> </ul>       | per Scan Protocol when scanning the patient.<br>ul upload please ZIP your DICOM folder containing only the .DCM Files.<br>ading or zipping a file for upload please call Customer Support: 866-977-2228                                                                                               |          |            |
|                                                                                                    | Drag & Drop Files<br>or use the Add DICOM File button below                                                                                                    |          |            |
| Test, Test.zip (142.2 mb)                                                                                          | Once all files have been uploaded click Complete<br>) 14%                                                                                                    |          |            |
|                                                                                                    |                                                                                                    |          |            |
| + Add DICOM F                                                                                                    | File                                                                                                    |          |            |
|                                                                                                    | <b>X</b> (                                                                                                    | Jancel   | ✓ Complete |

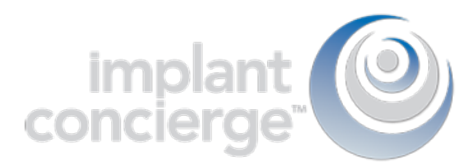

9. Once the file reaches 100%, click the green "Complete" button.

Upload DICOM Files Patient: Test Test Case Number: 1380740920

| <ul> <li>Please follow the proper Scan Proto</li> <li>To ensure a successful upload plea</li> <li>If you need help uploading or zippin</li> </ul> | ocol when scanning the patient.<br>ise ZIP your DICOM folder containing only the .DCM Files.<br>ig a file for upload please call Customer Support: 866-977-2228 |          |            |
|----------------------------------------------------------------------------------------------------|----------------------------------------------------------------------------------------------------|----------|------------|
| Test, Test.zip (142.2 mb) 100%                                                                                                    | Drag & Drop Files<br>or use the Add DICOM File button below<br>Once all files have been uploaded click Complete                                                 |          |            |
| + Add DICOM File                                                                                                    |                                                                                                    |          | Ĵ          |
|                                                                                                    |                                                                                                    | × Cancel | ✓ Complete |

For more information regarding Exporting DICOM and sending diagnostic casts, please use the links below:

Exporting DICOM from TxSTUDIO/Invivo How To Print a Shipping Label